## Triodos 🕲 Bank

## Bankkoppeling stapsgewijs activeren

Vraag de koppeling eenvoudig aan door in te loggen in uw <u>internetbankieromgeving</u> van Triodos Bank. Als u bent ingelogd, klikt u in het menu links op <u>Overzichten</u> en vervolgens op Boekhoudkoppeling.

## Kies hier voor e-Boekhouden.nl. Klik op Aanvragen/Wijzigen.

| Friodos 🕲 B              | Bank          | ĸ                                | Contact & service   18.17.01 @     | NL010VN0303-UATReg DP550   Zoe    | ek 📃                                                                                 |
|--------------------------|---------------|----------------------------------|------------------------------------|-----------------------------------|--------------------------------------------------------------------------------------|
| Particulieren   Zakelijk | Private       | Banking   Institutionele bele    | ggers   Over Triodos Bank          | Welkom, men<br>Uw laatste bezo    | ankieren Uitloggen<br>eer Relation 0300378008.<br>ek was op 24-04-2018 om 08:31 uur. |
| Internet Bankieren       |               | Boekhoudkopp                     | oeling aanvrage                    | en of wijzigen                    |                                                                                      |
| Home                     | 37            | Momenteel is het mogelijk om te  | e koppelen met de boekhoudpak      | ketten uit het menu hieronder. Al | s uw boekhoudpakket er niet bij staa                                                 |
| Overzichten              | ۲             | neemt u dan contact op met uw    | boekhoudleverancier.               |                                   |                                                                                      |
| Bij / Af                 | 2             | Lees meer over de boekhoudko     | ppeling                            |                                   |                                                                                      |
| Lopende opdrachten       | 2             | Tip: zorot u ervoor dat de admin | istratie is biicewerkt voordat u d | e boekhouding koppelt.            |                                                                                      |
| Geweigerde opdrachten    | 5             |                                  |                                    |                                   |                                                                                      |
| Afschriften              | 2             | Boekhoudpakket                   | e-Boekbourden ni                   |                                   |                                                                                      |
| Periodiek                | 5             |                                  |                                    |                                   |                                                                                      |
| Downloaden               | 2             | Ornanisatie                      | Relation 0300378009                |                                   |                                                                                      |
| Overzicht uploads        | >             | orgeniaatie                      | Relation 0500570008                |                                   |                                                                                      |
| Boekhoudkoppeling        | $\rightarrow$ | U wordt doorgeleid naar het b    | oekhoudpakket waar u de reken      | ingen selecteert. Vervolgens kon  | nt u terug in Internet Bankieren om te                                               |
| Betalen                  | ×             | ondertekenen.                    |                                    |                                   |                                                                                      |
| Incasso's                | 8             |                                  |                                    |                                   | Aanvragen / wijzigen                                                                 |
| Schenken                 | (3)           |                                  |                                    |                                   |                                                                                      |
| Gegevens wijzigen        | (3)           | Te koppelen rekening             | en                                 |                                   |                                                                                      |
| Help                     | (2)           | IBAN                             | Op naam van                        | Omschrijving                      | Gekoppeld                                                                            |
|                          |               | NL23 TRIO 0254 8367 63           | New Product 0254836763             | Internet Zaken Rekening           |                                                                                      |
| Nieuw deposito opene     | n             |                                  |                                    |                                   |                                                                                      |
|                          |               |                                  |                                    |                                   |                                                                                      |

U wordt vervolgens automatisch doorgeleid naar e-Boekhouden.nl.

- Log in bij e-Boekhouden.nl.
- Selecteer de corresponderende grootboekrekening.
- Vink het vakje transacties aan.
- Klik op Opslaan

Nadat u de stappen in e-Boekhouden.nl heeft doorlopen, wordt u automatisch teruggeleid naar uw internetbankieromgeving.

| articulieren   Zakelijk   Private Banking   Institutionele bele |     |                                                                                                    | eggers   Over Triodos Bank        | Welkom, man<br>Uv lastris bezo | C. Internet Bankieren Utiliseten<br>Welkom, meneer Relation 0360379088.<br>Ure katiste bezoet was op 24-04-2018 om 08-31 uur. |  |
|-----------------------------------------------------------------|-----|----------------------------------------------------------------------------------------------------|-----------------------------------|--------------------------------|----------------------------------------------------------------------------------------------------|--|
| iternet Bankieren                                               |     | Boekhoudpak                                                                                                    | ket koppelen                      |                                |                                                                                                    |  |
| ome                                                             |     |                                                                                                    |                                   |                                |                                                                                                    |  |
| rerzichten                                                      | •   | 1. Controleren                                                                                                    | T vecteroes                       |                                |                                                                                                    |  |
| BUM                                                             |     | Breikhoudpakk                                                                                                    | et e Brektoudes di                |                                |                                                                                                    |  |
| Lopende opdnachten<br>Geweigende opdrachten                     |     | Overzicht status koppeling waarvoor u toestemming geeft                                                                                                    |                                   |                                |                                                                                                    |  |
| Afachillan                                                      |     | IBAN                                                                                                    | Op naam van                       | Omechrijving                   | Gekoppeld                                                                                                    |  |
| Periodek                                                        |     | NL23 TRIO 0254 8367 63                                                                                                    | New Product 0254836763            | Internet Zaken Rekening        | 1                                                                                                    |  |
| Downloaden                                                      |     |                                                                                                    |                                   |                                |                                                                                                    |  |
| Overpicht spicade                                               | 10  |                                                                                                    |                                   |                                |                                                                                                    |  |
| Doeithoutkoppeling                                              |     | k wil deze rekening en) koppelen met het boekhoudpakket, of wijzigingen doorvoeren, en ge akkoort met de daarbij keboende voorvoeren. En ge akkoort met de daarbij keboende voorvoeren. En ge akkoort met de daarbij |                                   |                                |                                                                                                    |  |
| Platen                                                          |     | Venuence vouvergroen zoe                                                                                                    | to carefulding to be provided the | CANADA CONTRACTOR CONTRACTOR   |                                                                                                    |  |
| 168560'8                                                        | 9.  | Anderes                                                                                                    |                                   |                                |                                                                                                    |  |
| obenken                                                         | ¥., |                                                                                                    |                                   |                                | Contractor of Contractor                                                                                                    |  |
| egevens wijzigen                                                |     |                                                                                                    |                                   |                                | Name matteriaeron 3                                                                                                    |  |
| leip                                                            |     |                                                                                                    |                                   |                                |                                                                                                    |  |

In het volgende scherm ziet u welke rekeningen gekoppeld zullen worden. Bij die rekeningen staat een vinkje. Klik op Naar autoriseren en bevestig de koppeling met uw Identifier.

| Triodos 🕲 Ba                                                                                                    | anl     | K                 | Contact & service   1017 01 @ ALPADAKODD-UATRay DP560   Zoek                                                                                                    |
|----------------------------------------------------------------------------------------------------|---------|-------------------|----------------------------------------------------------------------------------------------------|
| Particulieren   Zakelijk   F                                                                                                    | Private | Banking   Institu | onele beleggers   Over Triodos Bank Uliogan Uliogan |
| Internet Bankieren                                                                                                    |         | Boekhou           | dkoppeling aanvragen of wijzigen                                                                                                    |
| Home                                                                                                    |         | La minute and     | 0 Manualan                                                                                                    |
| Overzichten                                                                                                    | •       | 1. Controleten    | 2. verzenden                                                                                                    |
| Bij / At                                                                                                    |         |                   |                                                                                                    |
| Lopende opdrachten                                                                                                    |         |                   |                                                                                                    |
| Geweigerde opdrachten                                                                                                    |         |                   |                                                                                                    |
| Alschriften                                                                                                    |         | 0.0               | uw Identifier:                                                                                                    |
| Periodiek                                                                                                    |         |                   |                                                                                                    |
| Downloaden                                                                                                    |         |                   | bruk op 🙆 om de Identifier aan te zetten                                                                                                    |
| Overzicht uploads                                                                                                    | 12      |                   |                                                                                                    |
| Boekhoudkoppeling                                                                                                    |         | 1                 | Iruk op 💶 (Verzenden)                                                                                                    |
| Betalen                                                                                                    | 2       |                   | iruk op 🛑 er staat nu 'YOUR PIN:' op het beeldscherm                                                                                                    |
| Incasso's                                                                                                    | - 21    |                   |                                                                                                    |
| Schenken                                                                                                    | 18      |                   | oets de pincode van uw Identifier in en druk op 💿                                                                                                    |
| Gegevens wijzigen                                                                                                    |         | 2.223             |                                                                                                    |
| Help                                                                                                    | -24     |                   | oets net controlegetal 707143 in en druk twee keer op 😜                                                                                                    |
| + Nieuw deposito openen                                                                                                    |         | 0 v               | hier het bevestigingsnummer in dat op uw Identifier verschijnt:                                                                                                    |
| Utbogen                                                                                                    |         | E                 | Omgekeerd gebruikersnummer                                                                                                    |
| Vragen?                                                                                                    |         |                   |                                                                                                    |
| Neem contact op met de Internet<br>Bankleren Servicelijn op<br>000-694 27 72 op werkdagen van<br>8.00 - 18.00 uur of<br>Vis hot | i<br>K  | Terug             | Verzenden                                                                                                    |

## Tot slot verschijnt de melding Uw wijzigingen zijn doorgevoerd.

| Internet Bankieren                                                                                                    |        | ✔ Uw wijzigingen zijn doo                                                                                                    | rgevoerd               |                         |           |  |  |  |
|----------------------------------------------------------------------------------------------------|--------|----------------------------------------------------------------------------------------------------|------------------------|-------------------------|-----------|--|--|--|
| Home                                                                                                    | 3      |                                                                                                    |                        |                         |           |  |  |  |
| Overzichten                                                                                                    | ۲      | Boekhoudkoppeling aanvragen of wijzigen                                                                                                    |                        |                         |           |  |  |  |
| Bij / Af                                                                                                    |        | Momenteel is het mogelijk om te koppelen met de boekhoudpakketten uit het menu hieronder. Als uw boekhoudpakket er niet bij star                                         |                        |                         |           |  |  |  |
| Lopende opdrachten                                                                                                    |        | neemt u dan contact op met uw boekhoudleverancier.                                                                                                    |                        |                         |           |  |  |  |
| Geweigerde opdrachten                                                                                                    |        | Lees meer over de boekhoudkoppeling                                                                                                    |                        |                         |           |  |  |  |
| Afschriften                                                                                                    |        |                                                                                                    |                        |                         |           |  |  |  |
| Periodiek                                                                                                    |        | Tip: zorgt u ervoor dat de administratie is bijgewerkt voordat u de boekhouding koppelt.                                                                                 |                        |                         |           |  |  |  |
| Downloaden                                                                                                    |        |                                                                                                    |                        |                         |           |  |  |  |
| Overzicht uploads                                                                                                    |        | Boekhoudpakket                                                                                                    | e-Boekhouden.nl        | ×                       |           |  |  |  |
| Boekhoudkoppeling                                                                                                    | - 5    |                                                                                                    |                        |                         |           |  |  |  |
| Betalen                                                                                                    | 3      | Organisatie                                                                                                    | Relation 0300378009    |                         | ~         |  |  |  |
| Incasso's                                                                                                    | (3)    |                                                                                                    |                        |                         |           |  |  |  |
| Schenken                                                                                                    | 3      | U wordt doorgeleid naar het boekhoudpakket waar u de rekeningen selecteert. Vervolgens komt u terug in internet Bankieren om te<br>ondertekenen.<br>Aanvragen / wijzigen |                        |                         |           |  |  |  |
| Gegevens wijzigen                                                                                                    | (3)    |                                                                                                    |                        |                         |           |  |  |  |
| Help                                                                                                    | 3      |                                                                                                    |                        |                         |           |  |  |  |
|                                                                                                    |        | Te koppelen rekening                                                                                                    | en                     |                         |           |  |  |  |
| + Nieuw deposito openen                                                                                                    |        | IBAN                                                                                                    | Op naam van            | Omschrijving            | Gekoppeld |  |  |  |
| Uttoggen                                                                                                    |        | NL23 TRIO 0254 8367 63                                                                                                    | New Product 0254836763 | Internet Zaken Rekening | ×         |  |  |  |
| Vragen?<br>Neem contact op met de internet<br>Bankieren Servicelijn op<br>030-094 27 72 op werkdagen var<br>8.00 - 18.00 vur of<br>via het contactformulier | t<br>n |                                                                                                    |                        |                         |           |  |  |  |